Utilitário de configuração Guia do Usuário © Copyright 2007, 2008 Hewlett-Packard Development Company, L.P.

Microsoft é uma marca registrada da Microsoft Corporation nos Estados Unidos.

As informações contidas neste documento estão sujeitas a alterações sem aviso. As únicas garantias para produtos e serviços da HP são as estabelecidas nas declarações de garantia expressa que acompanham tais produtos e serviços. Nenhuma informação contida neste documento deve ser interpretada como uma garantia adicional. A HP não será responsável por erros técnicos ou editoriais nem por omissões contidos neste documento.

Segunda edição: dezembro de 2008

Primeira edição: setembro de 2007

Número de peça: 483457-202

## Conteúdo

### 1 Início do utilitário de configuração

### 2 Utilização do utilitário de configuração

| Alteração do idioma do utilitário de configuração                  | . 2 |
|--------------------------------------------------------------------|-----|
| Navegação e seleção no utilitário de configuração                  | . 2 |
| Exibição de informações do sistema                                 | . 4 |
| Restauração das configurações padrão no utilitário de configuração | . 4 |
| Saída do utilitário de configuração                                | . 5 |

### 3 Menus do utilitário de configuração

| Menu Main (Principal)                               | 6 |
|-----------------------------------------------------|---|
| Menu Security (Segurança)                           | 6 |
| Menu System Configuration (Configuração do sistema) | 7 |
| Menu Diagnostics (Diagnósticos)                     | 7 |
| Índice                                              | 9 |

## 1 Início do utilitário de configuração

O utilitário de configuração é um programa baseado na ROM que gerencia informações e personalizações, e pode ser utilizado mesmo quando o sistema operacional Windows® não está funcionando.

NOTA: O leitor de impressão digital (somente em determinados modelos) não pode ser usado para acessar o utilitário de configuração.

O utilitário relata informações sobre o computador e fornece configurações de inicialização, segurança e outras preferências.

Para iniciar o utilitário de configuração:

Inicie o utilitário de configuração ligando ou reiniciando o computador. Quando a mensagem "Press the ESC key for Startup Menu" (Pressione a tecla esc para abrir o menu de inicialização) aparecer no canto inferior esquerdo da tela, pressione f10.

– ou –

- Inicie o utilitário de configuração ligando ou reiniciando o computador. Quando a mensagem "Press the ESC key for Startup Menu" (Pressione a tecla esc para abrir o menu de inicialização) aparecer no canto inferior esquerdo da tela, pressione esc.
- 2. Quando o menu de inicialização for exibido, pressione f10.

## 2 Utilização do utilitário de configuração

### Alteração do idioma do utilitário de configuração

O procedimento a seguir explica como alterar o idioma do utilitário de configuração. Se o utilitário de configuração não estiver em execução, inicie pela etapa 1. Se o utilitário de configuração estiver em operação, inicie pela etapa 2.

 Inicie o utilitário de configuração ligando ou reiniciando o computador. Quando a mensagem "Press the ESC key for Startup Menu" (Pressione a tecla esc para abrir o menu de inicialização) aparecer no canto inferior esquerdo da tela, pressione f10.

– ou –

Inicie o utilitário de configuração ligando ou reiniciando o computador. Quando a mensagem "Press the ESC key for Startup Menu" (Pressione a tecla esc para abrir o menu de inicialização) aparecer no canto inferior esquerdo da tela, pressione esc. Quando o menu de inicialização for exibido, pressione f10.

- Use as teclas de seta para selecionar System Configuration (Configuração do sistema) > Language (Idioma) e, em seguida, pressione enter.
- 3. Use as teclas de seta para selecionar um idioma e pressione enter.
- 4. Quando um aviso de confirmação com o idioma selecionado for exibido, pressione enter.
- Para salvar suas alterações e sair do utilitário de configuração, use as teclas de seta para selecionar Exit (Sair) > Exit Saving Changes (Sair salvando alterações) e, em seguida, pressione enter.

Sua alteração entrará em efeito imediatamente.

### Navegação e seleção no utilitário de configuração

Como o utilitário de configuração não é baseado no Windows, ele não oferece suporte para uso do TouchPad. A navegação e a seleção ocorrem através do pressionamento de teclas.

- Para escolher um menu ou um item de menu, use as teclas de seta.
- Para escolher um item em uma lista ou para alternar o valor de um campo, por exemplo um campo do tipo ativar/desativar, use as teclas de seta ou as teclas f5 ou f6.
- Para selecionar um item, pressione enter.

- Para fechar uma caixa de texto ou retornar ao menu de exibição, pressione esc.
- Para exibir informações adicionais sobre navegação e seleção com o Utilitário de Configuração aberto, pressione f1.

### Exibição de informações do sistema

O procedimento a seguir explica como exibir informações do sistema no Utilitário de Configuração. Se o Utilitário de Configuração não estiver aberto, comece com a etapa 1. Se o Utilitário de Configuração estiver aberto, comece com a etapa 2.

 Inicie o utilitário de configuração ligando ou reiniciando o computador. Quando a mensagem "Press the ESC key for Startup Menu" (Pressione a tecla esc para abrir o menu de inicialização) aparecer no canto inferior esquerdo da tela, pressione f10.

– ou –

Inicie o utilitário de configuração ligando ou reiniciando o computador. Quando a mensagem "Press the ESC key for Startup Menu" (Pressione a tecla esc para abrir o menu de inicialização) aparecer no canto inferior esquerdo da tela, pressione esc. Quando o menu de inicialização for exibido, pressione f10.

- 2. Selecione o menu **Main** (Principal). São exibidas informações sobre o computador, tais como data e hora do sistema e informações de identificação.
- Para sair do utilitário de configuração sem alterar nenhuma configuração, use as teclas de seta para selecionar Exit (Sair) > Exit Discarding Changes (Sair descartando alterações) e, em seguida, pressione enter.

# Restauração das configurações padrão no utilitário de configuração

O procedimento a seguir explica como restaurar as definições padrão no utilitário de configuração. Se o utilitário de configuração não estiver em execução, inicie pela etapa 1. Se o utilitário de configuração estiver em operação, inicie pela etapa 2.

 Inicie o utilitário de configuração ligando ou reiniciando o computador. Quando a mensagem "Press the ESC key for Startup Menu" (Pressione a tecla esc para abrir o menu de inicialização) aparecer no canto inferior esquerdo da tela, pressione f10.

– ou –

Inicie o utilitário de configuração ligando ou reiniciando o computador. Quando a mensagem "Press the ESC key for Startup Menu" (Pressione a tecla esc para abrir o menu de inicialização) aparecer no canto inferior esquerdo da tela, pressione esc. Quando o menu de inicialização for exibido, pressione f10.

- Use as teclas de seta para selecionar Exit (Sair) > Load Setup Defaults (Carregar padrões de configuração) e, em seguida, pressione enter.
- 3. Quando a tela Setup Confirmation (Confirmação da configuração) for exibida, pressione enter.
- Para salvar suas alterações e sair do utilitário de configuração, use as teclas de seta para selecionar Exit (Sair) > Exit Saving Changes (Sair salvando alterações) e, em seguida, pressione enter.

As configurações padrão do utilitário de configuração entram em efeito quando o computador é reiniciado.

NOTA: Suas configurações de senha, segurança e idioma não são alteradas quando as configurações padrão de fábrica são restauradas.

## Saída do utilitário de configuração

É possível sair do utilitário de configuração salvando ou não as alterações.

• Para sair do utilitário de configuração e salvar as alterações da sessão atual:

Se os menus do utilitário de configuração não estiverem visíveis, pressione esc para voltar à exibição do menu. Então, use as teclas de seta para selecionar **Exit** (Sair) > **Exit Saving Changes** (Sair salvando alterações) e, em seguida, pressione enter.

• Para sair do utilitário de configuração sem salvar as alterações da sessão atual:

Se os menus do utilitário de configuração não estiverem visíveis, pressione esc para voltar à exibição do menu. Então, use as teclas de seta para selecionar **Exit** (Sair) > **Exit Discarding Changes** (Sair descartando alterações) e, em seguida, pressione enter.

Após qualquer uma das duas escolhas, o computador reinicia no Windows.

## 3 Menus do utilitário de configuração

As tabelas de menu apresentadas nesta seção fornecem uma visão geral das opções do Utilitário de Configuração.

NOTA: Alguns dos itens de menu do Utilitário de Configuração listados neste capítulo podem não ser suportados por seu computador.

### Menu Main (Principal)

| Selecione                                   | Par | a fazer isto                                                                                                    |
|---------------------------------------------|-----|----------------------------------------------------------------------------------------------------|
| System information (Informações do sistema) | •   | Visualizar e alterar a data e a hora do sistema.                                                                                                    |
|                                             | •   | Visualizar informações de identificação do computador.                                                                                                    |
|                                             | •   | Visualizar informações de especificação sobre o processador, o<br>tamanho da memória, o BIOS do sistema e a versão da controladora<br>do teclado (somente em determinados modelos). |

### Menu Security (Segurança)

| Selecione                                       | Para fazer isto                                         |
|-------------------------------------------------|---------------------------------------------------------|
| Administrator password (Senha de administrador) | Digitar, alterar ou excluir uma senha de administrador. |
| Power-on Password (Senha de inicialização)      | Digitar, alterar ou excluir uma senha de inicialização. |

## Menu System Configuration (Configuração do sistema)

| Selecione                                                                                                    | Para fazer isto                                                                                                    |
|----------------------------------------------------------------------------------------------------|----------------------------------------------------------------------------------------------------|
| Language Support (Suporte a idiomas)                                                                                 | Alterar o idioma do Utilitário de Configuração.                                                                                                    |
| Button Sound (Som de botão - somente em determinados modelos)                                                        | Ativar/desativar o som de toque de botão capacitivo.                                                                                                    |
| Virtualization Technology (Tecnologia de virtualização) (somente em determinados modelos)                            | Ativar/desativar a tecnologia de virtualização do processador.                                                                                                    |
| Processor C6 State (Estado C6 do Processador - somente em determinados modelos)                                      | Ativar/desativar o estado de suspensão C6 do processador.                                                                                                    |
| LAN Power Saving (Economia de energia da LAN - somente em determinados modelos)                                      | Ativar/desativar o modo de economia de energia da LAN. Se ativada, economiza energia quando o computador está no modo DC.                                                                                                    |
| Card Reader/1394 Power Saving (Economia de<br>energia do leitor de cartão/1394 - somente em<br>determinados modelos) | Ativar/desativar o modo de economia de energia do leitor de cartão/1394.                                                                                                    |
| Fan Always On (Ventilador sempre ligado)                                                                             | Ativar/desativar a opção de ter o ventilador sempre ligado. Quando ativada, o ventilador do computador fica sempre ligado.                                                                                                    |
| Boot Options (Opções de inicialização)                                                                               | Configurar as seguintes opções de inicialização:                                                                                                    |
|                                                                                                    | <ul> <li>f9 and f10 Delay (sec.) (Intervalo de espera para f9 e f10 [seg.]):<br/>define o intervalo de espera para as funções f9 e f10 do utilitário de<br/>configuração em intervalos de 5 segundos cada (0, 5, 10, 15 e 20).</li> </ul> |
|                                                                                                    | <ul> <li>CD-ROM boot (Inicialização por CD-ROM): ativa/desativa a<br/>inicialização por CD-ROM.</li> </ul>                                                                                                    |
|                                                                                                    | <ul> <li>Floppy boot (Inicialização por disquete): ativa/desativa a<br/>inicialização por disquete.</li> </ul>                                                                                                    |
|                                                                                                    | <ul> <li>Internal Network Adapter boot (Inicialização por adaptador de rede<br/>interno): ativa/desativa a inicialização por adaptador de rede<br/>interno.</li> </ul>                                                                    |
|                                                                                                    | <ul> <li>Boot Order (Seqüência de inicialização): define a seqüência de<br/>inicialização para:</li> </ul>                                                                                                    |
|                                                                                                    | Disquete USB                                                                                                    |
|                                                                                                    | <ul> <li>Unidade de CD/DVD-ROM interna</li> </ul>                                                                                                    |
|                                                                                                    | • Unidade de CD/DVD-ROM USB                                                                                                    |
|                                                                                                    | <ul> <li>Unidade de disco rígido</li> </ul>                                                                                                    |
|                                                                                                    | • USB Diskette on Key                                                                                                    |
|                                                                                                    | <ul> <li>Unidade de disco rígido USB</li> </ul>                                                                                                    |
|                                                                                                    | <ul> <li>Placa adaptadora de rede</li> </ul>                                                                                                    |

## Menu Diagnostics (Diagnósticos)

| Selecione                                       | Para fazer isto                                              |
|-------------------------------------------------|--------------------------------------------------------------|
| Hard Disk Self Test (Autoteste do disco rígido) | Executar um autoteste abrangente na unidade de disco rígido. |

| Selecione                                                                                                | Para fazer isto                                                                                                    |  |  |
|----------------------------------------------------------------------------------------------------|----------------------------------------------------------------------------------------------------|--|--|
|                                                                                                    | <b>NOTA:</b> Em modelos com duas unidades de disco rígido, esta opção de menu é designada por <b>Primary Hard Disk Self Test</b> (Teste automático do disco rígido principal). |  |  |
| Secondary Hard Disk Self Test (Teste automático<br>do disco rígido secundário) (só em alguns<br>modelos) | Executar um teste automático completo em uma unidade de disco rígido secundária.                                                                                               |  |  |
| Memory Test (Teste de memória)                                                                           | Executar um teste para diagnóstico da memória do sistema.                                                                                                    |  |  |

## Índice

#### Símbolos/Números

1394, ecomomia de energia 7

#### Α

alteração do idioma do utilitário de configuração 2 autoteste da unidade de disco rígido 7 autoteste da unidade de disco rígido secundária 8

### E

economia de energia da LAN 7 estado C64 do processador 7 exibição de informações do sistema 4

### I

informações do sistema 6 início do utilitário de configuração 1

#### L

leitor de cartão, economia de energia 7leitor de impressão digital 1

#### Μ

menu Diagnostics (Diagnósticos) 7 menu Main (Principal) 6 menu Security (Segurança) 6 menu System Configuration (Configuração do sistema) 7

### Ν

navegação no utilitário de configuração 2

### 0

opções de inicialização 7

### R

restauração das configurações padrão 4

#### S

saída do utilitário de configuração 5 seleção no utilitário de configuração 2 senha de administrador 6 senha de inicialização 6 senhas 6 seqüência de inicialização 7 som de botão 7 suporte a idioma 7

### т

tecnologia de virtualização 7 teste de memória 8

### U

unidades, seqüência de inicialização 7 uso do utilitário de configuração 2

### V

ventilador sempre ligado 7

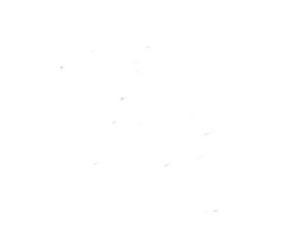